## **Online Incident Reporting Guide**

Beginning January 1, 2008 there is a new, easier and faster way to report workplace injuries and illnesses. To report a workplace injury or illness you will simply complete an on-line form that is available on the Human Resource Services Website. The form will be electronically routed to Human Resource Services, Environmental Health & Safety, and the employee's supervisor.

The new on-line form and revised Safety Policies and Procedures Manual (SPPM Section 25.20) on accident reporting will be available January 1, 2008. The revised SPPM describes how to report incidents using the new on-line system.

Human Resource Services will provide training on the new on-line system upon request. To schedule a training session please contact Jamilee Gecas.

Safety committees will still receive a copy of incident reports for review. The person preparing the report will print off a hard copy and route to the safety committee chair.

If you have any questions, please contact Jamilee Gecas at 509-335-1760 or by email at jdgecas@wsu.edu.

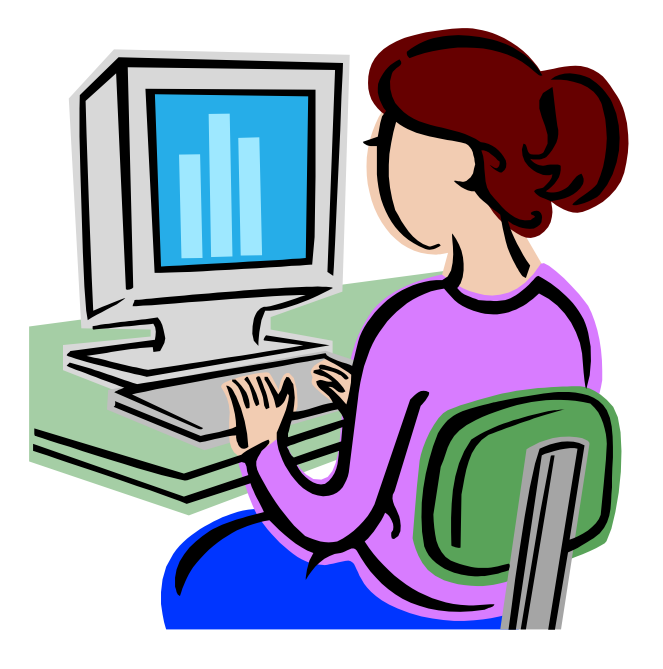

Please recycle all old hard copy Incident Report forms on January 1, 2008.

Begin by going to <u>www.hrs.wsu.edu</u> and click on the Incident Reporting link.

You will be taken to the Unified Sign In page (illustrated below)

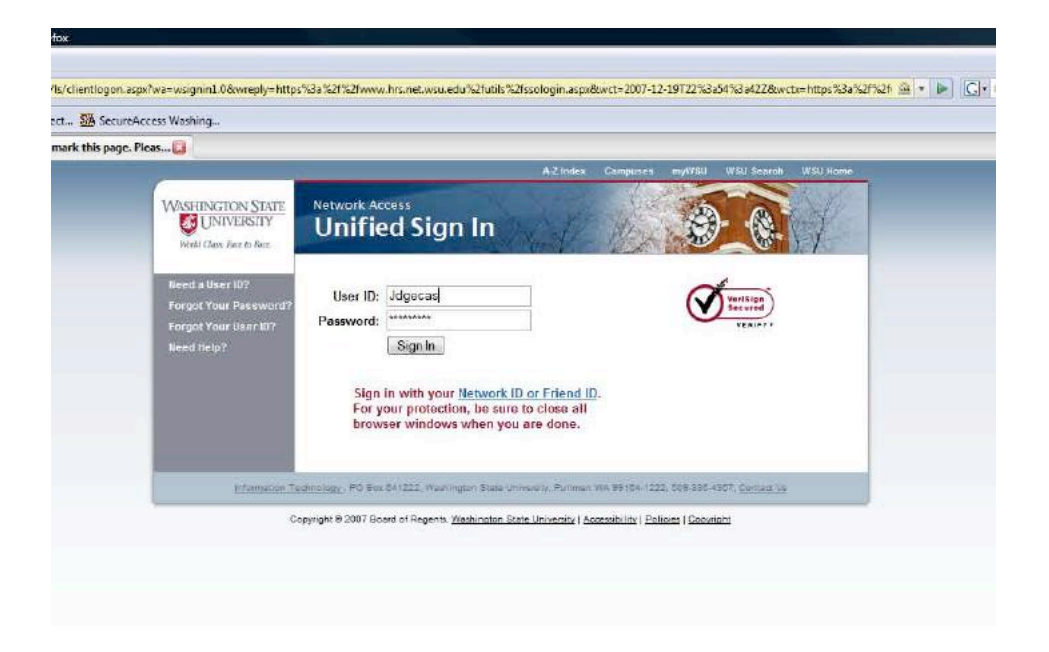

You will need to enter your User ID and Password. If you do not know your User ID and/or Password please contact your IT Support.

Once you have successfully logged into the system, you will be asked to start a new form or to view an existing form.

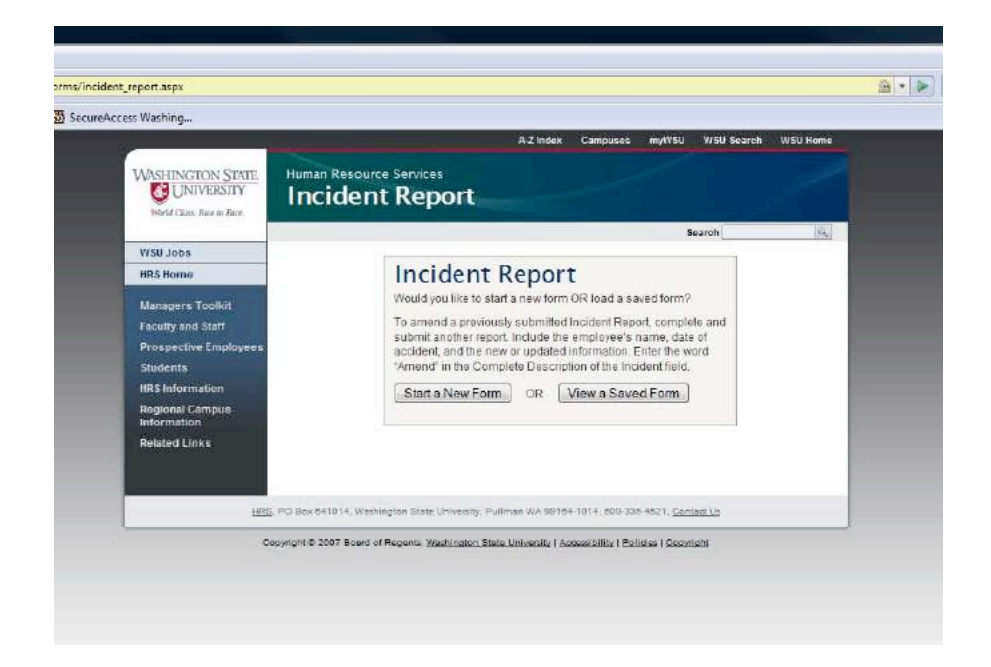

If you click the "View a Saved Form" link you will see all the incident reports that **YOU** have submitted through the Online System. You will not be able to access reports that you did not prepare and submit.

Note: It may be helpful if your department or area selects one person to submit the incident report through the Online System. This would allow you to have access to all reports submitted in your particular unit.

| cureAccess Wishing      |                          |                                  |                                              |                  |
|-------------------------|--------------------------|----------------------------------|----------------------------------------------|------------------|
| 📋 🦉 Incident Report     |                          |                                  |                                              |                  |
| 12 - T                  |                          | **                               | index Campuses myWSU WSU Sea                 | rch. VrSU Jesime |
| WASHINGTON STATE        | Human Resource           | e Services<br>Report             |                                              |                  |
|                         |                          |                                  | Search                                       | 154.1            |
| WSU Joba                | Following is a list o    | of forms that you where either   | the preparer for, or that are about you      |                  |
| HRS Home                | Click on the "Selec      | f' link to view a compleated fo  | m.                                           |                  |
| Managers Toolkit        | Lost Name                | First Name                       | Incident Date                                | -                |
| Faculty and Staff       | GECAS                    | JAMILEE, ORADER                  | 3/12/2009 12:00:00 AM                        | Select           |
| Prospective Employees   | GECAS                    | JAMILEE, DRADER                  | 2/1/2007 8:00:00 AM                          | Beloct           |
| Students                |                          |                                  |                                              |                  |
| Beautinal Communication |                          |                                  |                                              |                  |
| Information             |                          |                                  |                                              |                  |
| Related Links           |                          |                                  |                                              |                  |
| 100                     | PC Sue 041014, Vastre    | gim Bine University, Pullman W   | x 99164 1014, 809 335 4021 <u>Cardina Up</u> |                  |
| Cer                     | syright & 2007 Essent of | Reports. Washington State Univer | ety ( Accessibility ) Polisies ( Convicts    |                  |
|                         | 1000                     | - 29- C                          |                                              |                  |

You will be able to review a particular report by selecting the "Select" button on the right hand side of the screen. You will be able to view the incident report as it was originally submitted. If you need to make a correction or add additional information to a report that has been already submitted, you will need to complete a new report to create an additional record.

If you select the "Start a New Form" link you will be taken to the Affected Party screen.

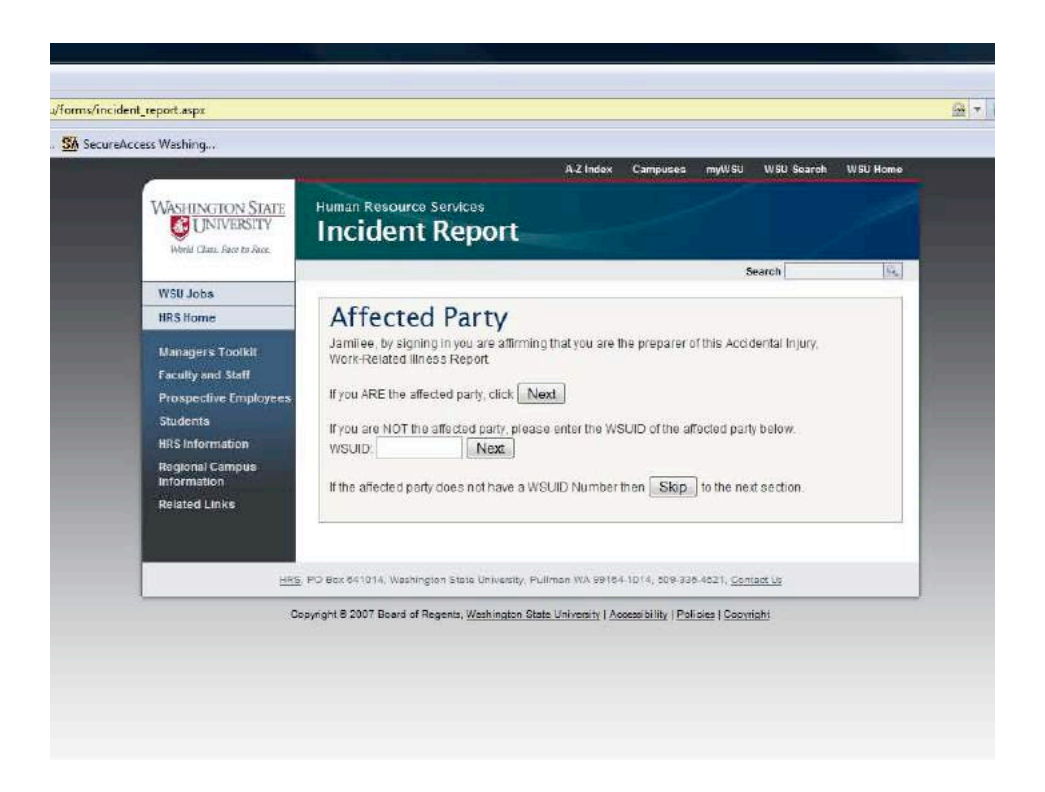

This page will allow you to select who the Incident Report is for. If the Incident Report is for your work place injury/illness then you will need to select the first "Next" button.

If you are submitting the Incident Report for another person, then you will need to enter the affected party's WSU ID number in the space provided and select the second "Next" button.

If the affected party is not a WSU employee and does not have a WSU ID number (i.e.visitor or volunteer or simply, you do not know the person's information) then select the third "Next" button.

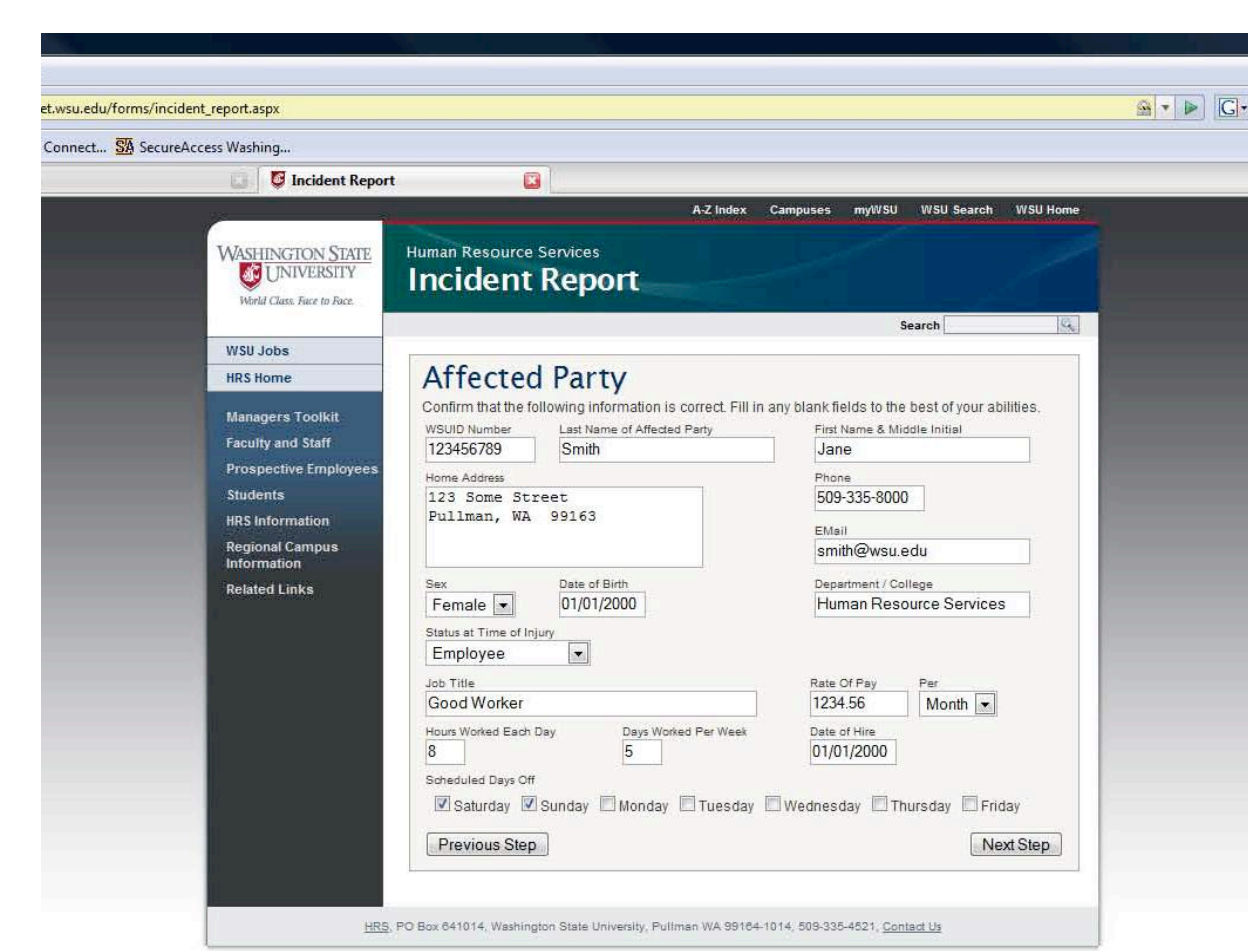

If you are the affected party, you will see a screen like this.

Copyright © 2007 Board of Regents, Washington State University | Accessibility | Policies | Copyright

Most of the information will be auto-filled for you. Review the information for accuracy and complete the sections left blank.

If you try to continue without completing the page completely, you will receive an error message with the sections that were missed clearly marked.

|              | is/incident_report.aspx                                                                                                    |                                                                                                    |                                                                                                    |
|--------------|----------------------------------------------------------------------------------------------------|----------------------------------------------------------------------------------------------------|----------------------------------------------------------------------------------------------------|
| rd Connect 🚮 | SecureAccess Washing                                                                                                    |                                                                                                    |                                                                                                    |
| A            | 🛄 🔯 Incident Repor                                                                                                    | . 🗳                                                                                                    |                                                                                                    |
|              | WISHINGTON STATE<br>Will University<br>Will Jobs<br>HRS Home<br>Managers Toolkit<br>Faculty and Staff<br>Prospective Employees<br>Students<br>HRS Information<br>Regional Campus<br>Information<br>Related Links | AZ (ndex       Campuse       myKl (MS)       MS         Human Resource Services         Data Campus       Service         Difference Departy       Service         Confirm that the following information is correct. Fill in any blank fields to the best         WSUD Number       Last Name of Affected Party         Table Services       Sinith         Pulliman, WA       99163         Service       Busice of Birth         Status at Time of Injury       Email         Status at Time of Injury       Date of Birth         Job Tills       Mail         Good Worker       Date of Birth         Home Worker       Date of Hire         Job Tills       Date of Birth         Good Worker       Date of Pires         Status at Time of Jojury       Date of Hire         Dign Worker       Dign Worker         More Worker       Dign Worker         Status at Time of Jojury       Date of Hire         Otors Worker       Dign Worker         Status at Time of Jojury       Date of Hire         Dign Worker       Dign Worker         Status at Time of Jojury       Date of Hire         Otors Worked each day is a required field and can not be bla         Number of days | SU Search WSU Home<br>t of your abilities.<br>hitial<br>a Services<br>tonth<br>h<br>h<br>h<br>h<br>h<br>h<br>h<br>h<br>h<br>h<br>h<br>h<br>h |

You must complete the required sections before you can to continue to the next section.

You will be able to click the "Previous Step" link to go back at any time throughout the process. You will also be able to click the "Next Step" link to get you to the point where you left off.

| reAccess Washing                                                                                                    |                                                                                                    |                                                                                                    |
|----------------------------------------------------------------------------------------------------|----------------------------------------------------------------------------------------------------|----------------------------------------------------------------------------------------------------|
| 🛄 🚺 Incident Repor                                                                                                    | t 🔟                                                                                                    |                                                                                                    |
|                                                                                                    | A-Z Index C                                                                                                    | Campuses myWSU WSU Search WSU Home                                                                                                    |
| WASHINGTON STATE                                                                                                    | Human Resource Services Incident Report                                                                                                    |                                                                                                    |
|                                                                                                    |                                                                                                    | Search                                                                                                    |
| WSU Jobs                                                                                                    | Affected Party                                                                                                    |                                                                                                    |
| Managers Toolkit<br>Faculty and Staff<br>Prospective Employees<br>Students<br>HRS Information<br>Regional Campus<br>Information<br>Related Links | Confirm that the following information is correct. Fill in a WSUID Number Last Name of Affected Party 122456789 Smith Home Address 123 Some Street Pullman, WA 99163 Sex Date of Birth Female Female Date of Birth D1/01/2000 Status at Time of Injury Employee | ny blank fields to the best of your abilities.<br>First Name & Middle Initial<br>Jane<br>509-335-8000<br>EMail<br>smith@wsu.edu<br>Department / College<br>Human Resource Services |
|                                                                                                    | Employee<br>Student Only<br>Student Employee<br>Visitor<br>Volunteer<br>Soneoute Jays III<br>Staturday Ø Sunday Monday Tuesday<br>- Hours worked each day is a require<br>- Norke the some worke or one worke or one worke                                      | Rate Of Pay Per<br>1234.56 Month  Date of Hire<br>01/01/2000 Wednesday Thursday Friday<br>ed field and can not be blank                                                            |
|                                                                                                    | Scheduled days off is a required field, a  Previous Step                                                                                                    | It least one item must be chosen.                                                                                                    |

You will also notice that you will have a drop down menu to select the type of employment the affected person had at the time of the injury/illness.

Select the "Employee" option, if the affected person is a:

- Classified Employee
- Civil Service Employee
- Non Student Temporary/Hourly Employee
- Administrative Professional (AP) Employee
- Faculty Employee

Select the "Student Only" option, if the affected person is student only. (i.e.- no paid employment with WSU)

Select the "Student Employee" option if the affected person is a student at WSU and has an active paid employment position.

Select the "Visitor" option if the affected person is not a WSU employee or student. (i.e.no employment/enrollment affiliation with WSU)

Select the "Volunteer" option if the affected party is volunteering their time on behalf of WSU and have been reported as a volunteer vie the Monthly Volunteer Report.

Note – you must report <u>ALL</u> volunteers on the Monthly Volunteer Report available on the Business Policies and Procedures Manual (BPPM) 60.81.7. You should also review the Volunteer Policy BPPM 60.81.4 for additional requirements and reporting information. All volunteers <u>MUST</u> be reported to be eligible for the workers compensation insurance.

The next screen will require the entry of the affected person's supervisor.

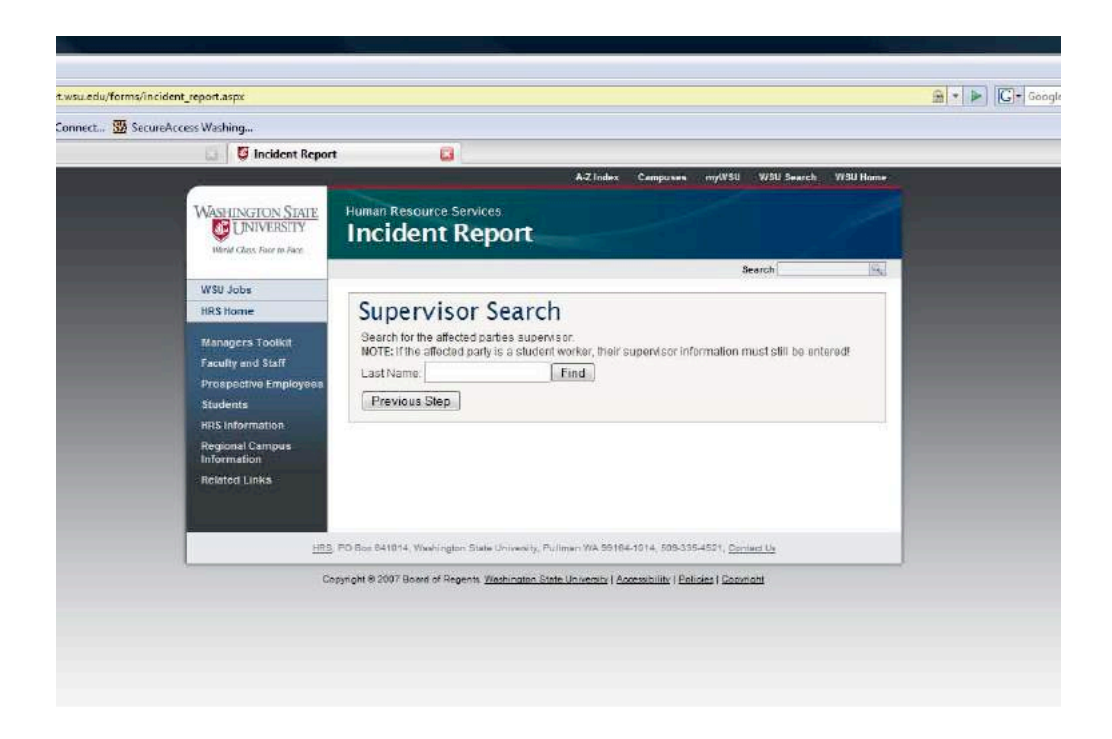

If you do not know the spelling of the affected person's supervisor, then you can put a partial spelling and you will be given a list to select from.

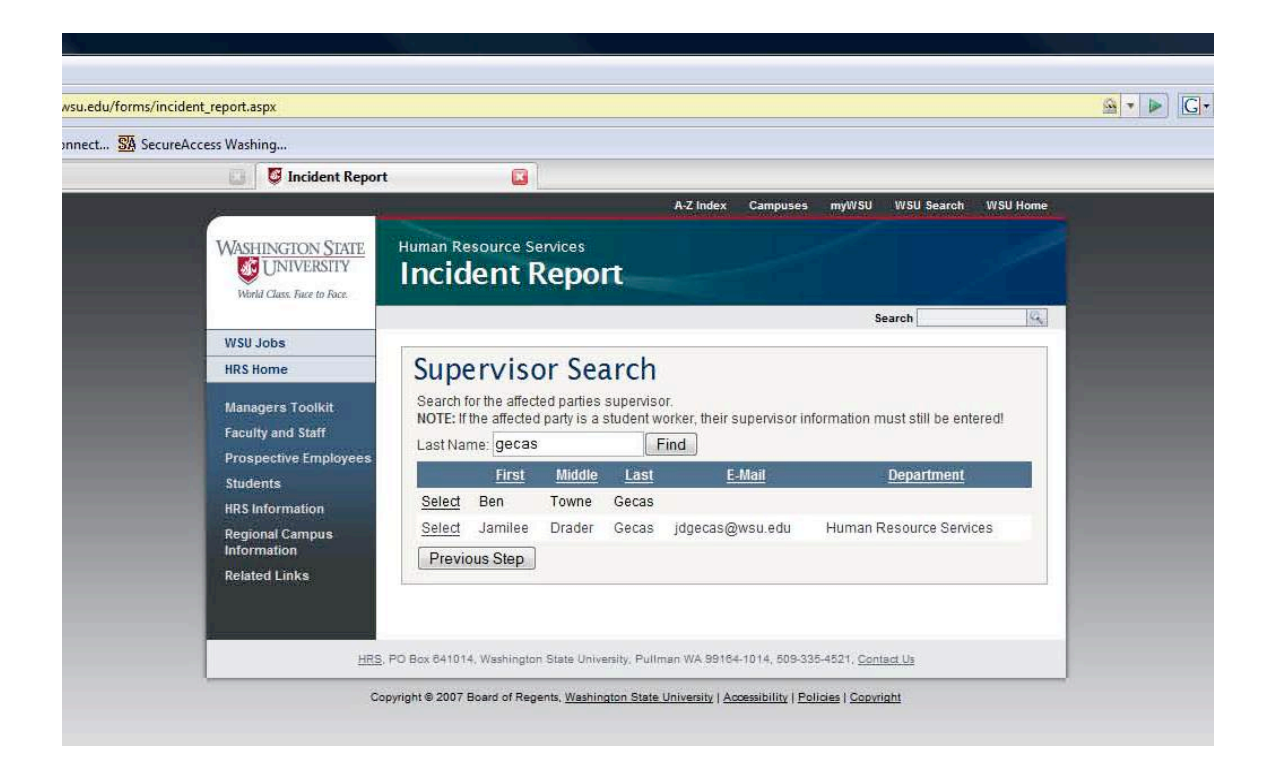

Once you have located the proper person, click "Select".

| SecureAccess Washing                                                                                                    |                                                                                                    |
|----------------------------------------------------------------------------------------------------|----------------------------------------------------------------------------------------------------|
| 🔲 📮 Incident Repor                                                                                                    | t 🖪                                                                                                    |
|                                                                                                    | A-Z Index Campuses myV75U VV5U Search VISU Home                                                                                                    |
| WASHINGTON STATE                                                                                                    | Human Resource Services Incident Report                                                                                                    |
| WSU Jobs                                                                                                    | Search Inc.                                                                                                    |
| HRS Home                                                                                                    | Supervisor                                                                                                    |
| Managers Toolkit<br>Faculty and Statt<br>Prospective Employees<br>Students<br>Hills Information<br>Regional Compus<br>Information<br>Related Linke | Who is the affected parties supervisor and date and time supervisor was notified. VISID VISID VI |
| HES                                                                                                    | PO Box 041014, Washington State University, Pullman WA 99104-1014, 509-335-4521, Cantacity                                                                                                    |
| C                                                                                                    | opyright © 2007 Board of Regents. Washington State University ( Accessibility   Bolicies   Cecenistis                                                                                                    |

Once the correct supervisor is selected, you will need to enter the date and time the affected party notified their supervisor.

The next screen is the Preparer's information. This information will be auto-filled, simply check the accuracy of the information provided.

| cident_report.aspx       |                                  |                                    |                        |                       |                | 2 |
|--------------------------|----------------------------------|------------------------------------|------------------------|-----------------------|----------------|---|
| ureAccess Washing        |                                  |                                    |                        |                       |                |   |
| 📴 💆 Incident Repor       | t 🔀                              |                                    |                        |                       |                |   |
| - 289 <b></b>            |                                  | A-Z Ind                            | ex Campuses            | myWSU WSU Sear        | ch WSU Home    |   |
| WASHINGTON STATE         | Human Resource S                 | ervices                            |                        |                       |                |   |
| Shidd (fam Barris Barr   | Incident                         | Report                             |                        |                       |                |   |
| Photo Latin Park to Park |                                  |                                    |                        | Search                | 192            |   |
| WSU Jobs                 | -                                |                                    |                        |                       |                |   |
| HRS Home                 | Preparer                         |                                    |                        |                       |                |   |
| Managers Toolkit         | Please check to ma<br>correct it | ike sure the following informa     | iton is correct. If an | y information is inco | prrect, please |   |
| Faculty and Staff        | Proparer WSUID                   | Name of Preparer                   | Title of Preparer      |                       |                |   |
| Prospective Employees    | 123456789                        | Gecas, Jamilee                     | Benefits Spe           | cialist               |                |   |
| Students                 | 509-335-1760                     | 1014                               | 12/21/2007             | 1                     |                |   |
| Regional Campua          | Previous Step                    | l                                  | The second             |                       | Next Step      |   |
| Related Links            |                                  |                                    |                        |                       |                |   |
|                          |                                  |                                    |                        |                       |                |   |
|                          |                                  |                                    |                        |                       |                |   |
| HRS                      | PO Box 041014, Washingto         | in State University, Pullmen WA 9  | 8104-1014, 508-335-    | 521. Contact Us       |                |   |
| -                        |                                  |                                    |                        |                       |                |   |
| 0                        | pyngm o 2007 Board of Hep        | gents, washington State University | Accessionity ( Eelic   | es i saparahi         |                |   |
|                          |                                  |                                    |                        |                       |                |   |

If any information listed is incorrect, make changes in the appropriate field by moving your curser to the incorrect field.

Next, you will complete the Incident Description section.

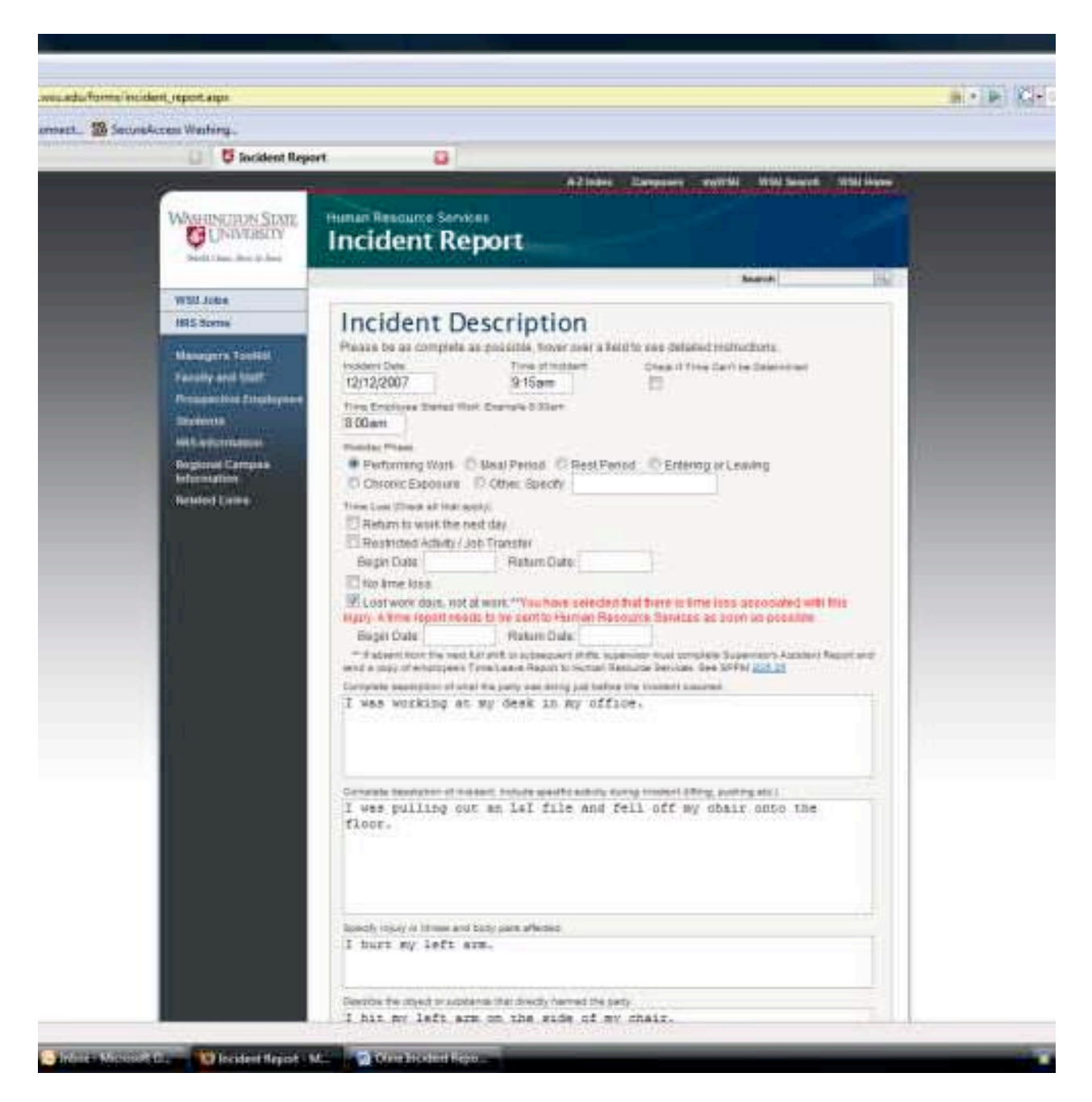

If you do not know what time the injury/illness occurred, you will need to check the undetermined time box. This will allow you to continue through the form without receiving and error message.

If you mark the "Restricted Activity" box you will be required to enter the restricted duty dates in the below fields.

If you marked the "Lost Work Days" box, you will be asked to send a copy of the affected person's time reports to Human Resource Services.

| end Report       Image: Control of Activity / A00 Transfer         Bogin Date       Return Date         If the String task       If the String task         If the String task       If the String task         If the String                                                                                                    |
|----------------------------------------------------------------------------------------------------|
| Accident Report                                                                                                    |
| Rewhinded Activity / Add Transfer         Segin Date       Return Date         The time task         Segin Date       Return Date         Segin Date       Return Date         Return Date       Return Date         Return Date       Return Date         Segin Date       Return Date         Return Date       Return Note         Return Date       <                                                                                                    |
| Begin Date       Return Date         Interfere tase       Statem Date         Suppose from the set UP set to show with the target of the target description of the target description of target description of target description o                                                                                                    |
| In a firme task         If the firme task         If the firme task                                                                                                    |
| Image: contrast of the second to the second to the seco                                                                                                    |
| Hyper A time report could be to be control failure Date: 12/19/2003<br>- 9 states from the west Affect in a concentration<br>December and point from the sent Affect in a concentration<br>December and point for the test Affect in a concentration<br>T was working at my Seak in report<br>T was pulling out an lai file<br>floor.<br>December 21, 2007<br>Encode rise of from any official and the floor<br>T was pulling out an lai file<br>floor.<br>December 21, 2007<br>Encode rise of from any official<br>T turt by left arm.                                                                                                    |
| The spin Date:       [2/1/2/2007]       Heatin Date:       [2/1/2/2007]       Heatin Date:       Heatin Date:       [2/1/2/2007]       Heatin Date:       Heatin Date:       Heatin Date:       Heatin Date:       Heatin Date:       Heatin Date:       Heatin Date:       Heatin Date:       Heatin Date:       <                                                                                                    |
| Describes developing of englishes Treatman Paramits is<br>Decender and of the second second s                                                                                                    |
| Leopens measure of start my deak in my<br>I was working at my deak in my<br>I was working at my deak in my<br>Company measure of balance contain gention<br>I was pulling out an LiT file<br>floor.<br>Leopens measure of balance contain gention<br>I was pulling out an LiT file<br>floor.<br>Leopens measure of balance contain gention<br>I was pulling out an LiT file<br>I hurt my left arm.                                                                                                    |
| I was working at my Seak in my 2 3 4 5 5 7 8<br>9 18 11 12 13 14 11<br>10 19 30 19 20 11 12<br>12 24 25 28 27 28 28<br>20 51 1 2 3 4 1<br>10 19 30 19 20 11 12<br>12 24 25 28 27 28 28<br>20 51 1 2 3 4 1<br>10 0 19 30 19 20 10<br>10 7 10<br>10 7 10 |
| 1     1     1     1     1     1     1     1     1     1     1     1     1     1     1     1     1     1     1     1     1     1     1     1     1     1     1     1     1     1     1     1     1     1     1     1     1     1     1     1     1     1     1     1     1     1     1     1     1     1     1     1     1     1     1     1     1     1     1     1     1     1     1     1     1     1     1     1     1     1     1     1     1     1     1     1     1     1     1     1     1     1     1     1     1     1     1     1     1     1     1     1     1     1     1     1     1     1     1     1     1     1     1     1     1     1     1     1     1     1     1     1     1     1     1     1     1     1     1     1     1     1     1     1     1     1     1     1     1     1     1     1     1     1     1     1                                                                                                        |
| So if if if if if if if if if if if if if                                                                                                    |
| Lesson meany pur d'ainer comma sentie<br>1 ves pulling out an LiT file<br>flace.<br>Lesson runs of these and hot per should<br>I hurt by left arm.                                                                                                    |
| Compare mean pair of names readers and the second second s                                                                                                    |
| T was pulling out an LiT file<br>finne.<br>Tode: December 21, 2017<br>Dech vise; i fines and hot; pers affects:<br>I turt by left arm.                                                                                                    |
| Loody rung of Head and Loop Dawn affectat.<br>I hurt by Joft arm.                                                                                                    |
| · And of and                                                                                                    |
|                                                                                                    |
| Description the object of automation that descript hermal the party                                                                                                    |
| I hil my left arm on the side of my chair,                                                                                                    |
| East south of notice (Restrict Sec. Secondary Institute)                                                                                                    |
| French Administration Building Boom 139 V.                                                                                                    |
|                                                                                                    |
| Name and phone sumbler of ultrased to other, involved in Indiant, or type 10246.                                                                                                    |
| Mine                                                                                                    |
|                                                                                                    |
| Lost work mans begin date to a required field and can not be diam                                                                                                    |
| Previous Step                                                                                                    |

Convente # 2007 React of Reports, Waterstore State University Lincoust # its Projects / Converte

You will also be required to put the dates that the employee was off work due to the injury/illness. If the affected person has not returned to work when the Incident Report is completed, then you will leave the Return Date blank.

Next, you will complete the "Injury Information" section.

| 178 Sector | com Weshing.                                                                                                    |                          |
|------------|----------------------------------------------------------------------------------------------------|--------------------------|
|            | 😝 🛱 tocident Report 🙀                                                                                                    |                          |
|            | #2 herr Carpoor melter                                                                                                    | 10192 Search 10784 Henry |
|            | With Instant Secure Services<br>Incident Report                                                                                                    |                          |
|            |                                                                                                    | Bearin U.S. P            |
|            | BES these      Indiana Training     Provide the ast comparison as proceeding, how how a finite rate of the set of the set of th | chura.                   |
|            | Trailed is encargency more?<br>"Alsophistics neargift is impaised?"                                                                                                    |                          |
|            | Previous Step                                                                                                    | Next Step Review         |
|            | and the first sector of the first state downers, we have not set the rest of the                                                                                                    | and in                   |

Select one of the above options.

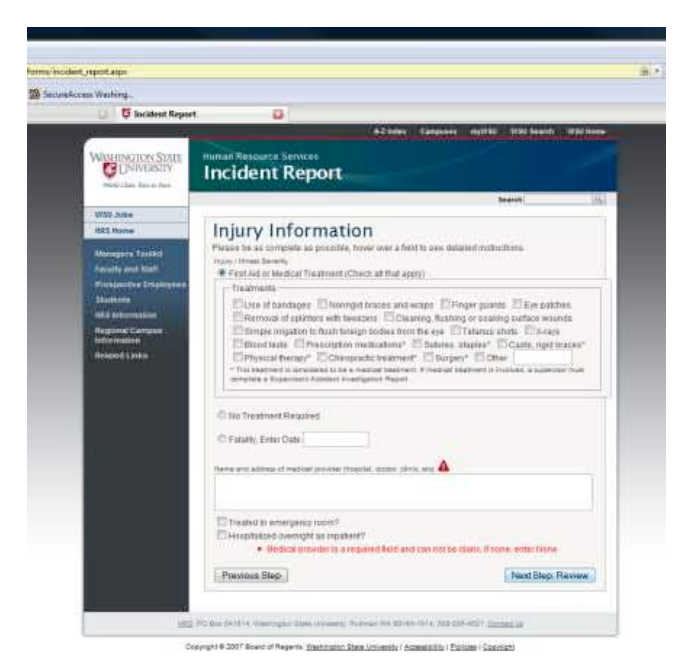

If you selected "First Aid and/or Medical Treatment", you will be asked to enter a medical provider or clinic location.

If you did not seek medical treatment from a hospital or doctor, you will need to type "None" in the space provided.  $\blacktriangle$ 

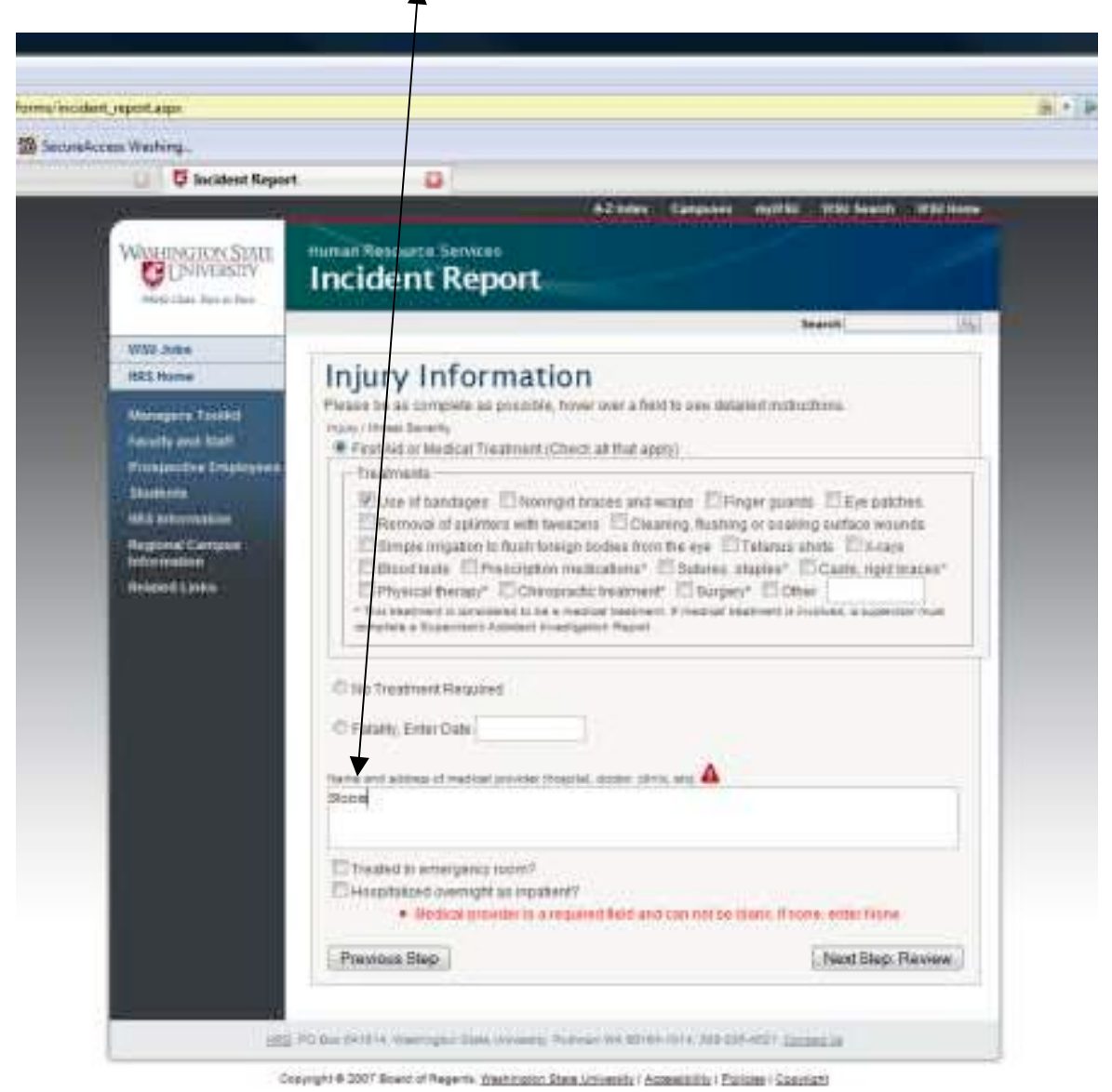

If the affected person was treated in the Emergency Room or hospitalized overnight the check the last 2 boxes that apply.

The next step is to review the submitted information for accuracy. If any information is incorrect you will need to click the "Previous" button and go back to the page with the wrong information. Correct the information and click the "Continue" button and review again.

| and the second second                                               |                                                                                                    |                                |                                             |                                                                            |  |
|---------------------------------------------------------------------|----------------------------------------------------------------------------------------------------|--------------------------------|---------------------------------------------|----------------------------------------------------------------------------|--|
| En westerne.                                                        |                                                                                                    |                                |                                             |                                                                            |  |
| o monent web                                                        |                                                                                                    |                                | Service Contract                            | and the second second                                                      |  |
| WAHIN TON SIMI                                                      | Incident Report                                                                                                    |                                |                                             |                                                                            |  |
|                                                                     |                                                                                                    |                                | Anarote                                     | pic)                                                                       |  |
| WILL JOBS                                                           | Review                                                                                                    |                                |                                             |                                                                            |  |
| Managers Tooldil<br>Failery and Statt                               | Controls that the following form is accessible.<br>Press "Salatat" when this bed.<br>Press "Previous Step" if you need to correct as it<br>You will be given a charge to primi the form in the | em.<br>Following octools       |                                             |                                                                            |  |
| Biodental<br>Mill with mattern<br>Brightwell Campion<br>Information | INCIDENT REPORT<br>Accidental keysy, Work Related Bleess<br>See SAFETY POLICIES AND PROCEDURES WWW<br>Instructions                                                                             | WL 1125 20 for                 | Human Ri<br>Washingto<br>Putman<br>Telephor | esource Services<br>n State University<br>WA 99164-1014<br>ne 509-335-4589 |  |
| Beistind Lining                                                     | NAME OF AFFECTED PERSON (Last. First, middle<br>Gecas Jamites, Drader                                                                                                    | kolisal)                       | NCIDENT DATE                                | WSUID ND<br>10198235                                                       |  |
|                                                                     | HOME ADDRESS<br>725 Ner Clifford Pullman, WA 99163                                                                                                    | -                              | NODENT TIME.<br>F.15am                      |                                                                            |  |
|                                                                     | EMAR.<br>Jogenzegiwsu ede                                                                                                    |                                | PHUNE<br>609-335-1768                       | STATUS<br>Employee                                                         |  |
|                                                                     | DEPARTMENT<br>Human Resource Services                                                                                                    |                                | DATE OF BIRTH                               | SEX<br>Female                                                              |  |
|                                                                     | COMPLETE DESCRIPTION OF WHAT THE PARTY WAS DOING JUST BEFORE THE INCIDENT<br>OCCURED<br>I was working at my desk in my office.                                                                 |                                |                                             |                                                                            |  |
|                                                                     | COMPLETE DESCRIPTION OF INCIDENT, INCLU<br>I was putting out an L&I file and fail of my chair on                                                                                               | DE SPECIFIC ACTI<br>officities | NTY DURING (NO                              | DENT                                                                       |  |
|                                                                     | SPECIFY INJURY OR LLIESS AND BODY PART<br>I hart my lett arm                                                                                                    | AFFECTED                       |                                             |                                                                            |  |
|                                                                     | DESCRIBE THE OBJECT OR SUBSTANCE THAT<br>I hit my left ann on the side of my chair.                                                                                                    | ORECTLY HARMED                 | D THE PARTY                                 |                                                                            |  |
|                                                                     | EXACT LOCATION OF INCIDENT<br>Franch Administration Building Room 138 V                                                                                                    |                                |                                             |                                                                            |  |
|                                                                     | NAMES AND PHONE NUMBERS OF WITNESSES<br>None                                                                                                    | OR OTHERS INVOL                | VED IN THE INCO                             | DENT                                                                       |  |
|                                                                     | INJURTIALINESS SEVERATY<br>First Aid of Modical Treatment Pedarmet:<br>Use of bandages                                                                                                    |                                |                                             |                                                                            |  |
|                                                                     | NAME AND ADDRESS OF MEDICAL PROVIDER<br>Name                                                                                                    | TREATED IN EM                  | ERGENCY ROOM<br>WERHIGHT AS W               | 7 NG<br>PATIENT? NG                                                        |  |
|                                                                     | JOB TITLE OF EMPLOYEE                                                                                                    |                                | HRSDAYER                                    | P DAYSAMEEK                                                                |  |

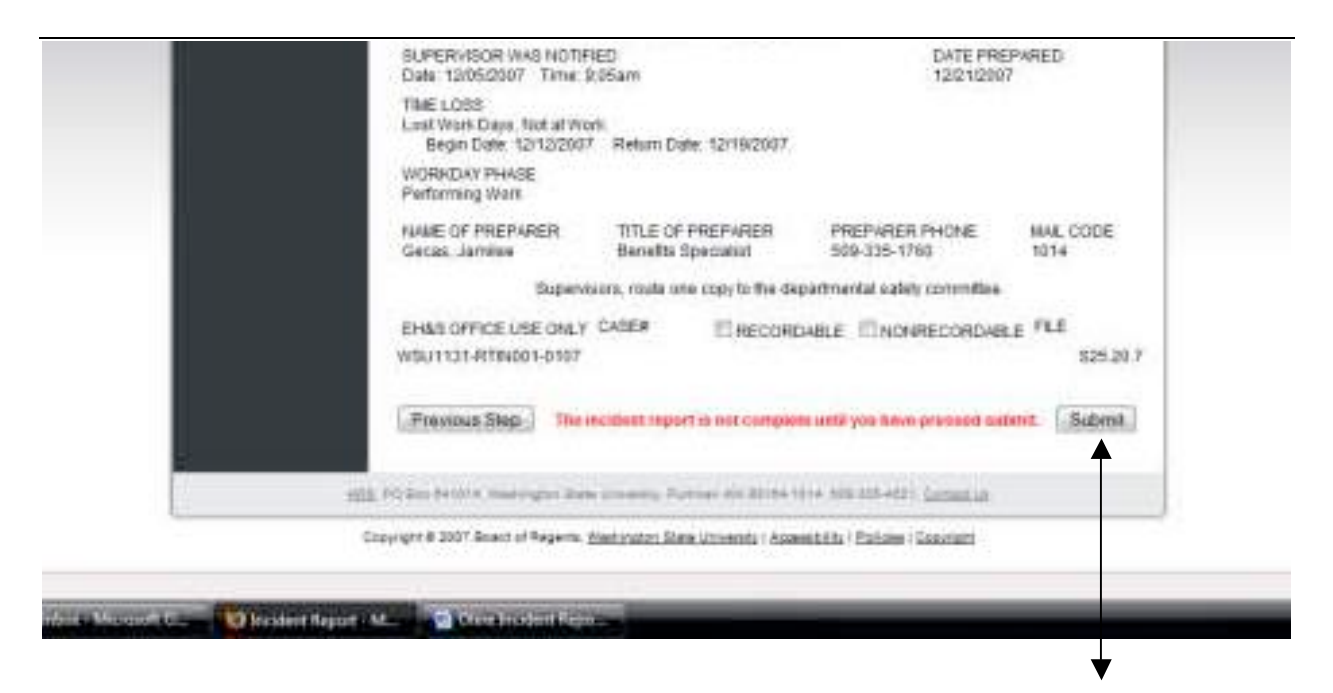

Once you complete your review and the information is correct you MUST click the "Submit" button for the information to be submitted. An automatic email will then be sent to HRS, EH&S, and the listed supervisor of the affected employee.

Once the form is submitted, you will then be able to print a hard copy of the Incident Report. You will also need to make sure that the Safety Committee receives a copy of the Incident Report.

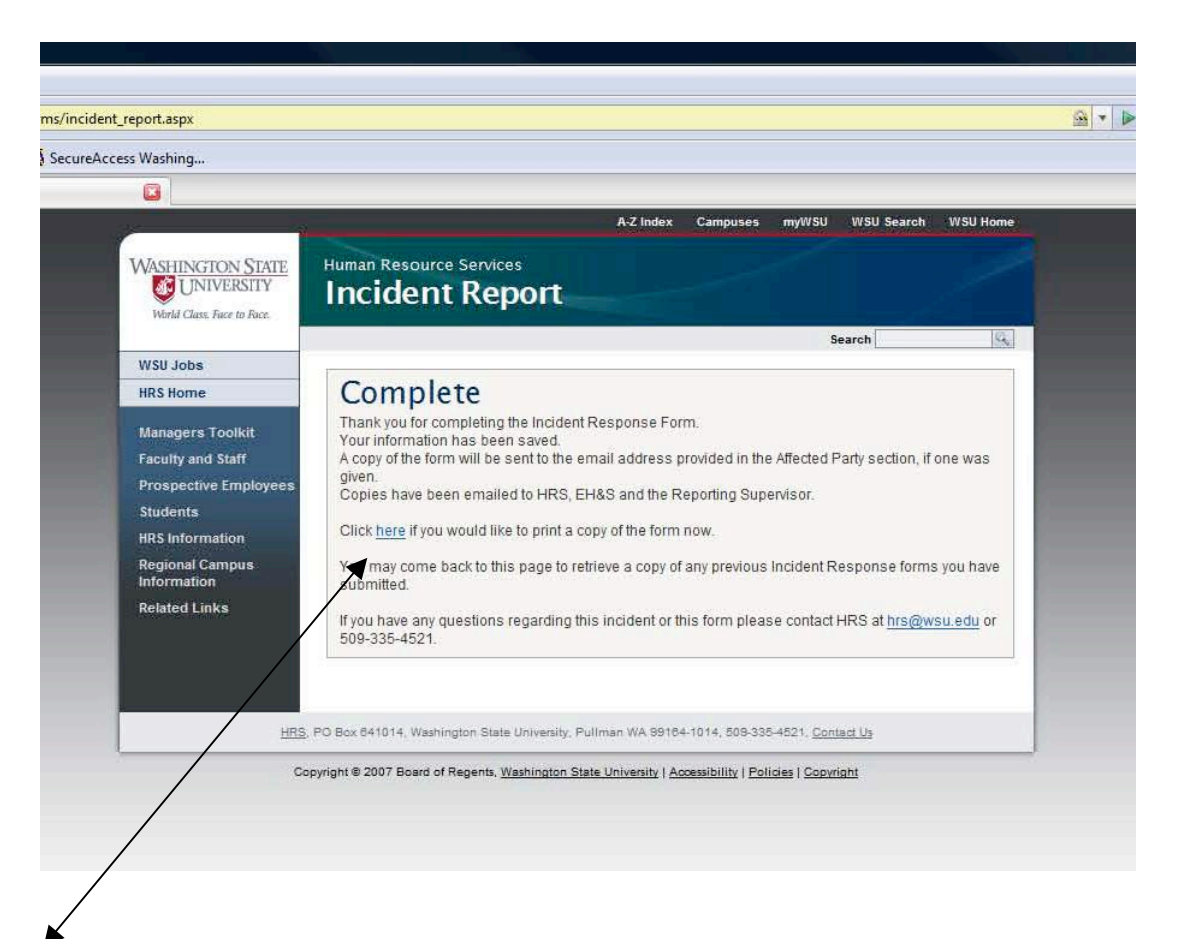

You will receive a "Complete" message when your Incident Report has been successfully been sent. To print a copy of the submitted Incident Report, click on the "here" link.

| ncident_report.aspx                                          |                                                                                                    |                                                                                                    | 9 |
|--------------------------------------------------------------|----------------------------------------------------------------------------------------------------|----------------------------------------------------------------------------------------------------|---|
| ureAccess Washing                                            |                                                                                                    |                                                                                                    |   |
|                                                              |                                                                                                    |                                                                                                    |   |
|                                                              | A-Z Index Campuses                                                                                               | myWSU WSU Search WSU Home                                                                                  |   |
| WASHINGTON STATE<br>UNIVERSITY<br>World Class. Face to Face. | Human Resource Services Incident Report                                                                          |                                                                                                    |   |
|                                                              |                                                                                                    | Search                                                                                                    |   |
| HRS Home                                                     | Print                                                                                                    |                                                                                                    |   |
| Managers Toolkit<br>Faculty and Staff                        | Accidental Injury, Work-Related Illness<br>See SAFETY POLICIES AND PROCEDURES MANUAL S25.20 for<br>instructions. | Human Resource Services<br>Washington State University<br>Pullman, WA 99164-1014<br>Telephone 509-335-4589 |   |

By selecting the print here link, you will be taken to the Incident Report page and will need to select the "Print" button.

| Email - Mozilla Firefox                                                    | and the second second se                                                                                                    |                                |                                |                             |                                         |                                                                                                 |  |
|----------------------------------------------------------------------------|----------------------------------------------------------------------------------------------------|--------------------------------|--------------------------------|-----------------------------|-----------------------------------------|-------------------------------------------------------------------------------------------------|--|
| ie Edit Yew History Bookmarks Too                                          | in Hele                                                                                                    |                                |                                |                             |                                         |                                                                                                 |  |
| 🙀 - 🚽 - 😴 🗔 🏠 🔂 https://w                                                  | www.hrs.net.wsu.edu/Torma/incident_report.asps                                                                                                    |                                |                                |                             | 🚔 🖛 📴 KGI+ Google                       |                                                                                                 |  |
| Getting Started 🔝 Latest Headlines 🖜 The                                   | Standard Connect 55 SecureAccess Washing                                                                                                    |                                |                                |                             |                                         |                                                                                                 |  |
| 🖸 Do not bookmark this page. Please                                        | Email Q                                                                                                    |                                |                                |                             |                                         |                                                                                                 |  |
| CIDENT REPORT<br>Icidental Injury, Work Related Illness                    | 25 25 for instructions.                                                                                                    |                                |                                |                             |                                         | Human Resource Servi<br>Washington State Univer<br>Putanan, WA. 19162-1<br>Tatisphone 508-335-8 |  |
| AME OF AFFECTED PERSON (Last, First, middle ind-<br>Jacas Jamõee, Drader   | ali                                                                                                    |                                |                                | INCIDENT DATE<br>12/28/2007 | W384<br>1012                            | ю мо.<br>08235                                                                                  |  |
| OME ADDRESS<br>25 NW Clifford Pullman, WA 99163                            |                                                                                                    |                                |                                | INCIDENT TIME<br>8:15 AM    |                                         |                                                                                                 |  |
| wwi.<br>dgecas@wsu.edu                                                     |                                                                                                    |                                |                                | 509-335-1760                | stat<br>Eng                             | us<br>ployee                                                                                    |  |
| DEPARTMENT<br>Human Resource Services                                      |                                                                                                    |                                |                                | DATE OF BINTH<br>1/28/1979  | DATE OF IBITIN 3EX<br>1/28/1979 Female  |                                                                                                 |  |
| OMPLETE DESCRIPTION OF WHAT THE PARTY WAS<br>Sksafdkslafdki sa             | COMG JUST BEFORE THE INCIDENT OCCURED                                                                                                    |                                |                                |                             |                                         |                                                                                                 |  |
| OMPLETE DESCRIPTION OF INCIDENT, INCLUDE SPY<br>vfdsikalhdiksfhdsikfhodkla | ECIFIC ACTIVITY DURING INCIDENT                                                                                                    |                                |                                |                             |                                         |                                                                                                 |  |
| PECIFIY INJURY OR ILLINE'S AND BODY PARTE AFF<br>Oksafikdsafikdsa          | ecnio :                                                                                                    |                                |                                |                             |                                         |                                                                                                 |  |
| ESCRIBE THE OBJECT OF SUBSTANCE THAT DRECT<br>disjafkdsajdksl.a            | U'A HWANED DHE NAMAA                                                                                                    |                                |                                |                             |                                         |                                                                                                 |  |
| KACT LOCATION OF INCIDENT<br>daylddiallfyldalfydd                          |                                                                                                    |                                |                                |                             |                                         |                                                                                                 |  |
| AMES AND PHONE NUMBERS OF WITHESSES OR OT                                  | THERS INVOLVED IN THE INCOUNT                                                                                                    |                                |                                |                             |                                         |                                                                                                 |  |
| WRYALLNESS SEVERTY<br>to Treatment Required                                |                                                                                                    |                                |                                |                             |                                         |                                                                                                 |  |
| AME AND ADDRESS OF MEDICAL PROVIDER                                        |                                                                                                    |                                | TREATED IN EMERGENCY ROOM?     | No                          |                                         |                                                                                                 |  |
|                                                                            |                                                                                                    |                                | HOSPITALIZED OVERHOONT AS IN   | PATIENTS NO                 |                                         |                                                                                                 |  |
| OR TITLE OF EMPLOYEE<br>Senefits Specialist                                |                                                                                                    |                                | 1                              |                             | HRSTAY EMP                              | DAY SWEEK                                                                                       |  |
| ATE OF HRE<br>1/10/2004                                                    | RATE OF PAY<br>\$1.276 54 par Menth 8.00am                                                                                                    |                                |                                |                             | SCHEDGLED DAY'S OFF<br>Saturday, Sonday |                                                                                                 |  |
| UPERVISOR NAME                                                             | SurFinito K EMAL PHOTE<br>Online Contraction State State |                                |                                |                             | 3u/División maub<br>10110300            |                                                                                                 |  |
| SUPERVISOR MAXING BUT BALL BALL BALL BALL BALL BALL BALL BAL               |                                                                                                    |                                |                                |                             | DATE (HEEPARED )<br>12/28/2007          |                                                                                                 |  |
| INE LOSS<br>Io Time Loss                                                   |                                                                                                    |                                |                                |                             |                                         |                                                                                                 |  |
| IORICDAY PRASE<br>Informing Work                                           |                                                                                                    |                                |                                |                             |                                         |                                                                                                 |  |
| AME OF PREPARER<br>Secas, Jamilee                                          | TILE OF PREPARER<br>Benefits Specialist                                                                                                    |                                | #REPA                          | IER PHONE<br>IS-1760        | MAIL CO<br>1014                         | xxe                                                                                             |  |
|                                                                            | s                                                                                                    | Supervisors: route one convito | the departmental safety commit | tee                         |                                         |                                                                                                 |  |
| lone                                                                       |                                                                                                    |                                | and the second second solution |                             |                                         | www.hrs.net.wsu.ed                                                                              |  |
| 💽 🖉 😒 👘 🖃 EWOULTHOU                                                        | 70 Flax                                                                                                    | Deserved a Marson              | _                              | _                           |                                         | 10 m 🗧 🖌 🗐 🗐 🗇 🖬 11 m                                                                           |  |

This is the screen that you will see. You will need to print it just like any other word document.

If you are having problems printing or do not receive this Complete page please contact HRS at 335-4521.

## All incidents must be reported within 24 hours of the incident/illness.

Questions?

Jamilee Gecas Human Resource Services 509-335-1760 <u>idgecas@wsu.edu</u> http://www.hrs.wsu.edu/Workers%20Compensation